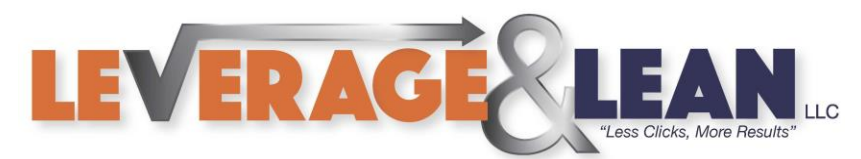

# Encrypt Document with Password Protection

This tutorial will show you how to Encrypt a Document with a Password. (Follow these same instructions to encrypt an Excel File or Powerpoint Slides)

| Word            |
|-----------------|
| Open Word       |
|                 |
| W               |
| 5               |
| Word            |
| 1. Click File   |
|                 |
| File 🔓 F        |
| 2. Click Info   |
| ${}^{\bigcirc}$ |
| ြု Home         |
| 🗋 New           |
| 🗁 Open          |
|                 |
| Info            |

3. Click Protect Document

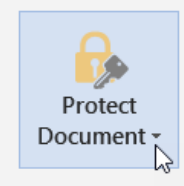

# Protect Document

Control what types of changes people can make to this document.

 $\left[ O \right]$ 

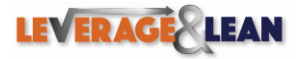

brentschneider@leveragelean.com f y in

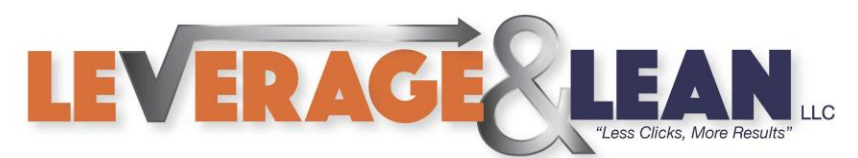

## 4. Click Encrypt with Password

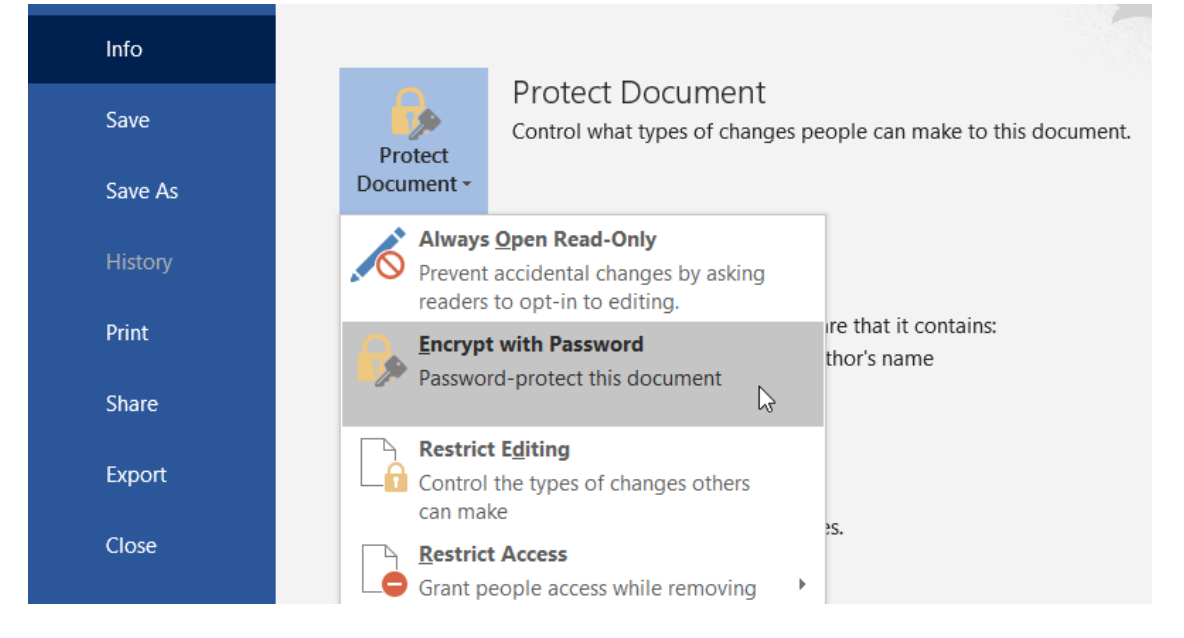

#### 5. Enter in your Password

### (Be sure not to forget it! Remember passwords are case-sensitive)

| Encrypt Document                                                                                                    |      | ? | ×     |  |
|----------------------------------------------------------------------------------------------------|------|---|-------|--|
| Encrypt the contents of this f                                                                                                    | file |   |       |  |
| Passwo <u>r</u> d:                                                                                                    |      |   |       |  |
| •••••                                                                                                    |      |   |       |  |
| Caution: If you lose or forget the password, it cannot be<br>recovered. It is advisable to keep a list of passwords and<br>their corresponding document names in a safe place.<br>(Remember that passwords are case-sensitive.) |      |   |       |  |
|                                                                                                    | ок   | C | ancel |  |

 Confirm your Password by entering it again (Again, don't forget your password!!!)

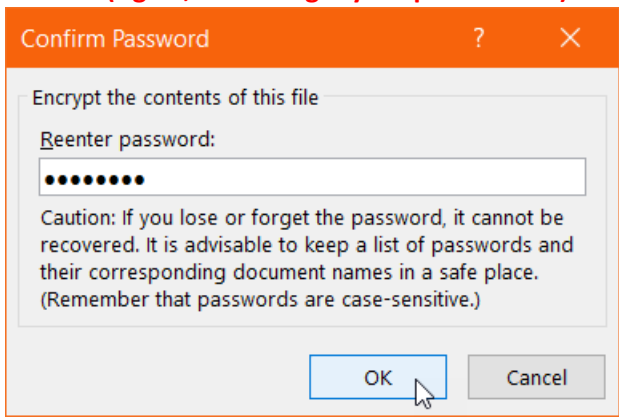

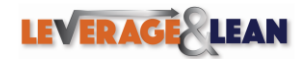

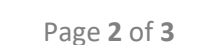

Ŧ

1O

brentschneider@leveragelean.com

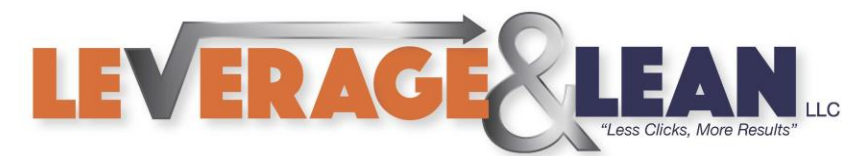

7. Your document is now password protected

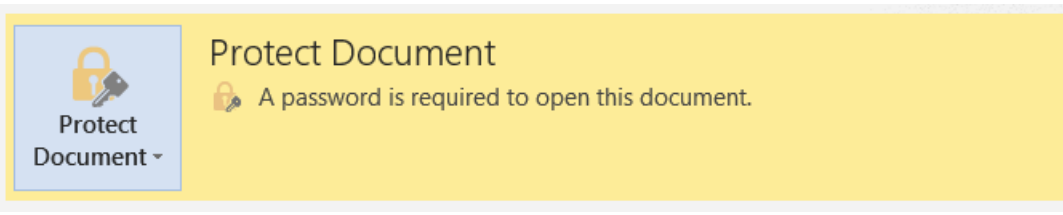

8. To confirm open your document again

(A popup will prompt you to enter your password to open the document)

| Password                                                                 |      | ×  |  |  |  |
|--------------------------------------------------------------------------|------|----|--|--|--|
| Enter password to open file<br>C:\Users\lever\Desktop\Stay Awesome!.docx |      |    |  |  |  |
| •••••                                                                    |      |    |  |  |  |
| ок                                                                       | Cano | el |  |  |  |

9. If you want to un-encrypt this document navigate back to Protect Document. Select Encrypt with Password

| Protect<br>Document <del>-</del> | t A password is required to open this document.                        |                                      |  |  |
|----------------------------------|------------------------------------------------------------------------|--------------------------------------|--|--|
| Always<br>Prevent<br>readers     | Den Read-Only<br>accidental changes by asking<br>to opt-in to editing. |                                      |  |  |
| Passwo                           | t with Password<br>rd-protect this document                            | ire that it contains:<br>thor's name |  |  |

10. Clear the existing password. Click Ok

| Encrypt Document                                                                                                    |                                                                                    | ?                                        | ×                    |
|----------------------------------------------------------------------------------------------------|------------------------------------------------------------------------------------|------------------------------------------|----------------------|
| Encrypt the contents of this                                                                                         | file                                                                               |                                          |                      |
| Passwo <u>r</u> d:                                                                                                   |                                                                                    |                                          |                      |
| Caution: If you lose or forg<br>recovered. It is advisable t<br>their corresponding docur<br>(Remember that password | get the password,<br>o keep a list of p<br>nent names in a s<br>Is are case-sensit | it canno<br>assword<br>afe plac<br>ive.) | ot be<br>s and<br>e. |
|                                                                                                    | ок                                                                                 | Ca                                       | ancel                |

y

In

10

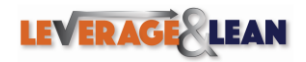

brentschneider@leveragelean.com